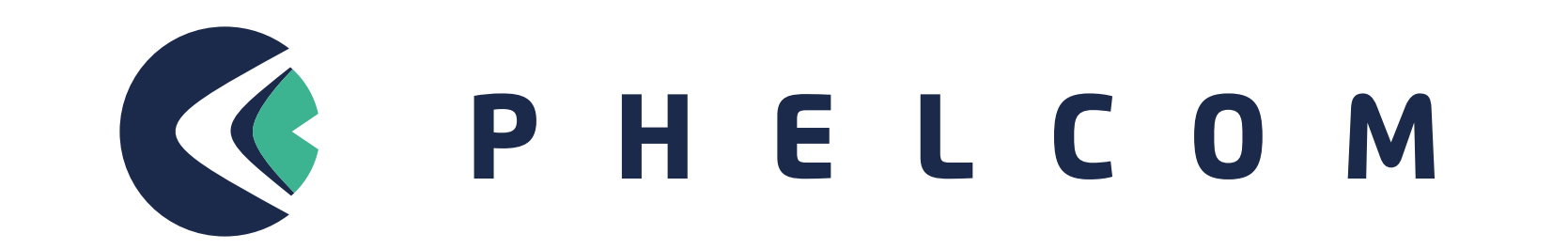

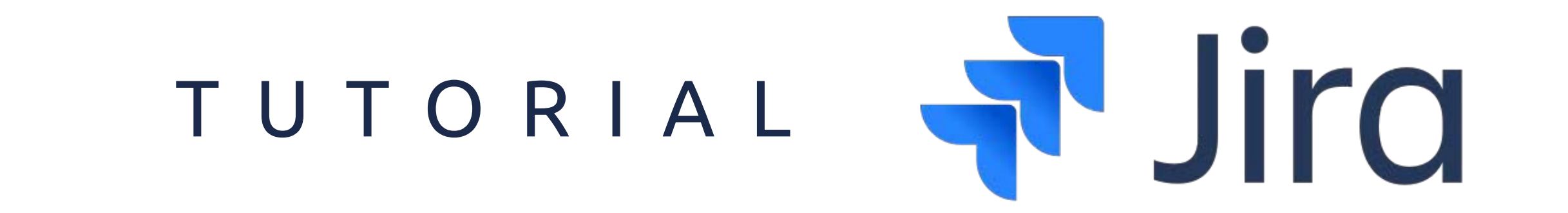

## Olá, Dr.(a),

O Jira é novo sistema de criação e gerenciamento de Chamados Técnicos da Phelcom.

Nele você poderá criar seus chamados, acompanhar o status e realizar comunicação

com os analistas responsáveis pela tratativa do problema.

## Basta seguir o passo a passo abaixo:

# Acesse o link phelcom.com/servicecenter

| V PHELCOM                                                                                | Central de Ajuda                                                                                    |
|------------------------------------------------------------------------------------------|----------------------------------------------------------------------------------------------------|
| Central de Ajuda<br>Insira o e-mail para entrar ou se<br>inscrever<br>Endereço de e-mail | Insira o e-mail para entrar ou se<br>inscrever<br>Endereço de e-mail<br>clientephelcom@1secmail.com |
| Desenvolvido por 🍲 Jira Service Management                                               | Desenvolvido por 👉 Jira Service Management                                                          |

## 2. Digite seu e-mail e **clique** em próximo

## 3. Clique em **fazer inscrição** com senha

# Será enviado um link para criação de conta em seu email

#### ← Voltar

#### Central de Ajuda

#### Faça a inscrição para continuar

Endereço de e-mail

clientephelcom@1secmail.com

Fazer inscrição com senha

Desenvolvido por 👍 Jira Service Management

#### ← Voltar

Central de Ajuda

Verifique seu e-mail para finalizar a inscrição A gente mandou o link de inscrição privado para clientephelcom@1secmail.com.

Reenviar link de inscrição

Desenvolvido por 👍 Jira Service Management

## Em seu email, clique no link enviado e depois em "Sign up"

| a Automatica              |                                    | Subject                                       | Time                                               |
|---------------------------|------------------------------------|-----------------------------------------------|----------------------------------------------------|
| jira@mail·                | -us.atlassian.net                  | Finish signing up to Centro de Ajuda Phelcom  | 12:49:14                                           |
| «Return                   | to mailbox                         |                                               |                                                    |
| Mess                      | sage deta                          | ils                                           |                                                    |
| Mess                      | jira@mail-us.a                     | tlassian.net                                  | isd-content-id-                                    |
| Mess<br>From:<br>Subject: | jira@mail-us.a<br>Finish signing u | tlassian.net<br>up to Centro de Ajuda Phelcom | jsd-content-id-<br>bb67ab78-8b24-4464-8ba4-70dc106 |

# Insira um nome de usuário, uma senha, e depois clique em Sign Up para concluir

| Centro de Ajuda         | a Phelcom |  |
|-------------------------|-----------|--|
| Sign up to continue     | 9         |  |
| Email address           |           |  |
| clientephelcom@1secmail | l.com     |  |
| Full name               |           |  |
| cliente phelcom         |           |  |
| Choose a password       |           |  |
|                         |           |  |

| Follow the link below to finish signing up to Centro de Ajuda Phelcom. For security, don't share this link with |  |
|----------------------------------------------------------------------------------------------------|--|
| Sign up                                                                                                    |  |
|                                                                                                    |  |

Almost donal

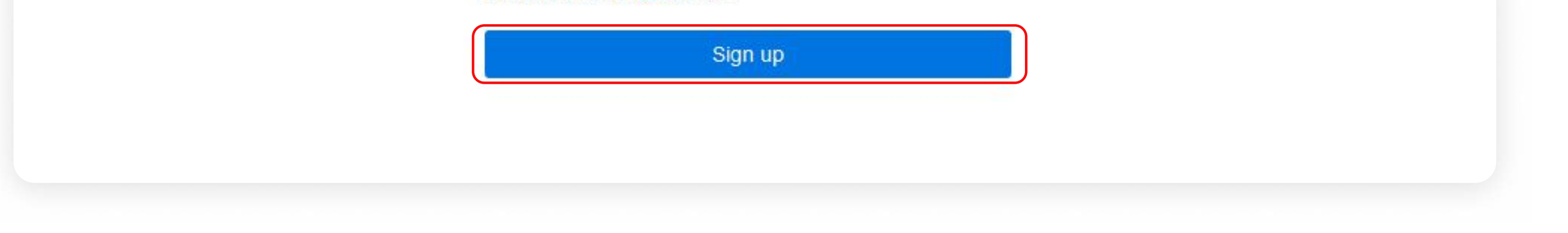

this Notice and Disclair

7. Na área de usuário, você poderá abrir chamados técnicos para problemas com o Eyer, Eyercloud, fazer sugestões ou até tratar de outras questões. Clique em Eyer para aprendermos a abrir um chamado

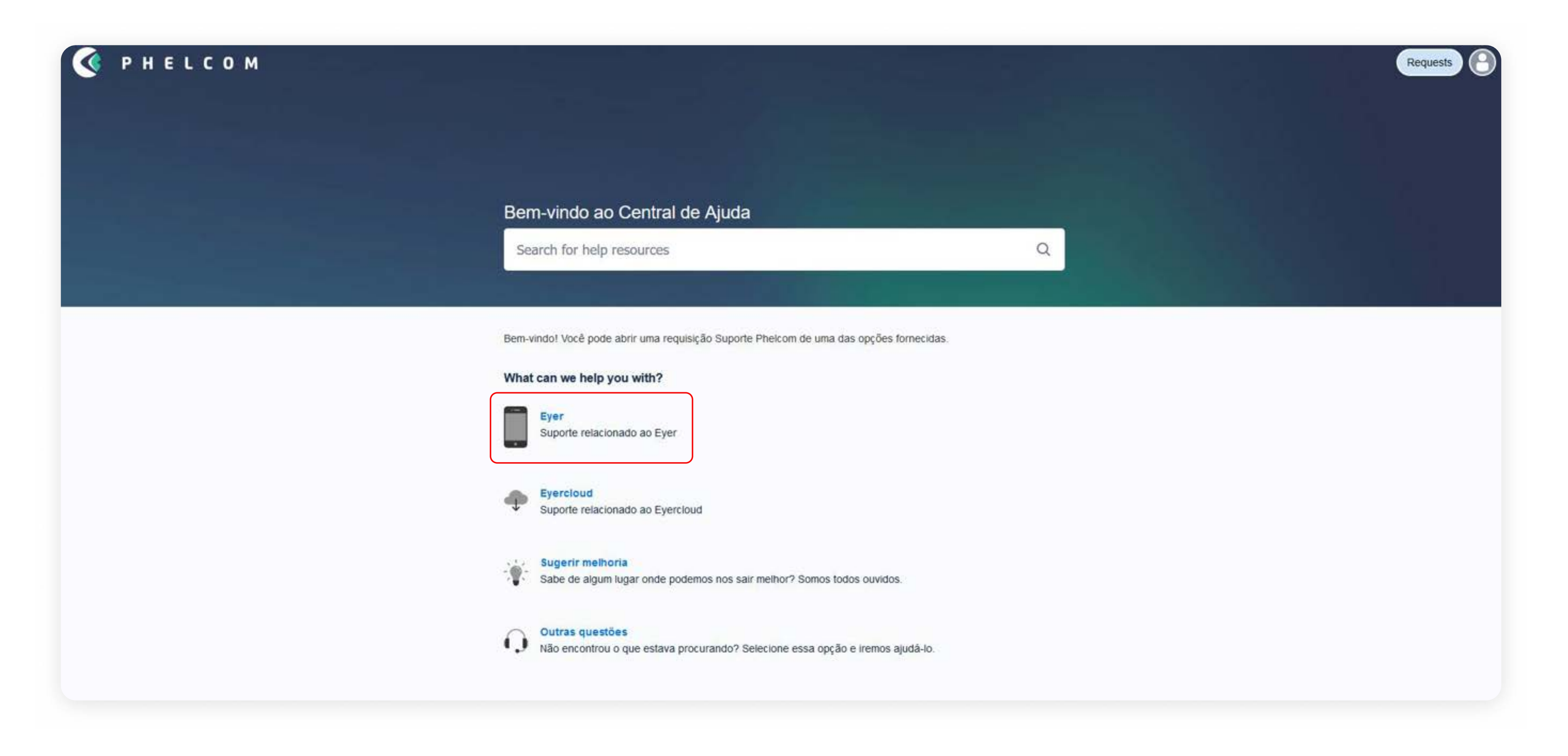

## Preencha o formulário da seguinte maneira:

- Resumo: um relato curto sobre o problema apresentado;
- Serial: insira o serial do seu equipamento. Na página tem o link de como buscar o serial;

#### Bem vindo ao suporte Phelcom!

Utilize este canal para abrir chamados ou solicitar ajuda ténica.

#### Central de Ajuda / Suporte Phelcom

Suporte Phelcom Bem-vindo! Você pode abrir uma requisição Suporte Phelcom de uma das opções fornecidas

Como podemos ajudar você?

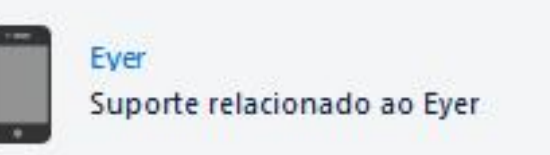

Ao abrir um chamado, por favor adicione duas informações primordiais para um melhor atendimento: Serial do Eyer e email da clinica no Eyercloud (se houver) Como encontrar o serial no Eyer 1: https://phelcom.com/pt-br/helpcenter/informacoes-sobre-seu-dispositivo/ Como encontrar o serial no Eyer 2: https://phelcom.com/pt-br/helpcenter/informacoes-sobre-seu-dispositivo-2/

Os campos obrigatórios estão marcados com asterisco\*

- Email de cadastro no Eyercloud;
- Descrição: um texto contendo -Nome do solicitante, contato e descrição detalhada do problema;
- É possível anexar evidências do

problema, como vídeos e fotos, basta clicar em **Procurar** na seção **Anexo**. Depois, clique em **Enviar** para concluir.

| roblema de captur                                                           | a                                                                                                    |
|-----------------------------------------------------------------------------|----------------------------------------------------------------------------------------------------|
| rial number                                                                 |                                                                                                    |
| 1000003                                                                     |                                                                                                    |
| nail da clinica Eyercle                                                     | oud (Se houver.)                                                                                                    |
| verição                                                                     |                                                                                                    |
| Texto normal<br>Solicitante: Clien<br>Contato: (11) 111<br>Problema: Eyer r | B I ···· A · I≡ I≡ Ø @ © B ↔ O >> + ·<br>te Phelcom<br>11 1111<br>Ião está realizando captura]<br>problema ocorrido. |
|                                                                             | Arraste e solte arquivos, cole capturas de tela ou procure                                                           |
|                                                                             | Procurar                                                                                                    |
|                                                                             |                                                                                                    |
|                                                                             | r                                                                                                    |
| Enviar Cancela                                                              |                                                                                                    |
| Enviar                                                                      |                                                                                                    |

## 9. Este é o Registro de sua solicitação e onde você pode acompanhar seu status, bem como enviar e receber mensagens do analista responsável. Para enviar uma mensagem, digite o texto na caixa e clique em enviar.

| Problema de captura                                     |                     |                        |
|---------------------------------------------------------|---------------------|------------------------|
|                                                         |                     |                        |
|                                                         |                     | Status                 |
| Cliente phelcom criou essa solicitação em Hoje 11:08 AM | Ocultar informações | WAITING FOR SUPPORT    |
| Serial number                                           |                     |                        |
|                                                         |                     | Notificações ativadas  |
| 0100003                                                 |                     | 띀 Escalar              |
| Descrição                                               |                     | <b>_</b>               |
| Solicitante: Cliente Phelcom                            |                     | - Resolver este item   |
| Contato: (11) 1111 1111                                 |                     | 띀 Cancelar solicitação |
| Problema: Eyer não está realizando captura              |                     | Tipo de solicitação    |
|                                                         |                     | Eyer                   |

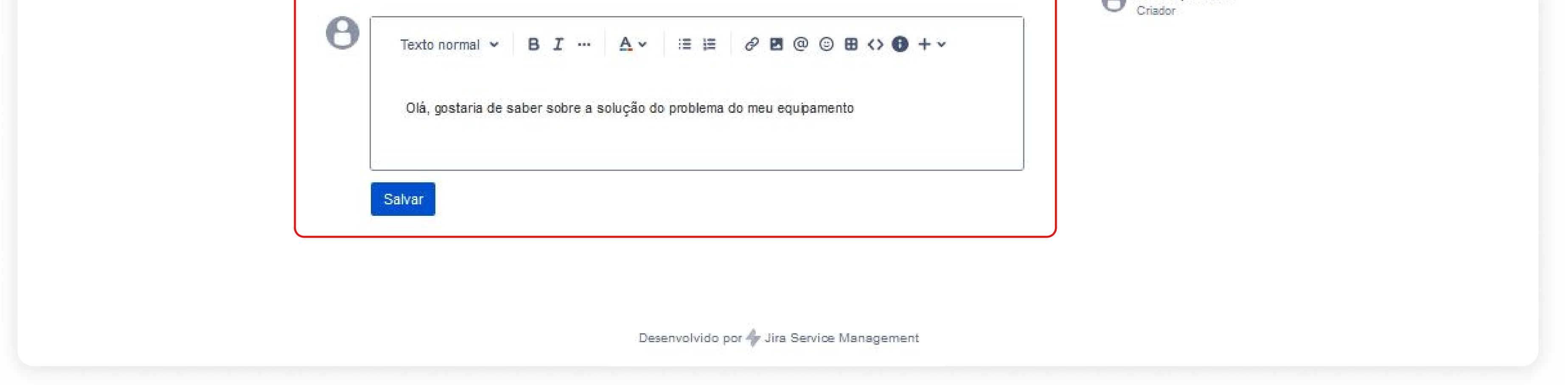

## 10. A resposta do analista ficará visivel também neste espaço

| vidade <ul> <li>Notificações</li> <li>Resolver est</li> <li>Resolver est</li> <li>Qiá, gostaria de saber sobre a resolução do problema do meu equipamento</li> <li>Rodrigo Henrique Cabrera Hoje 10:50 AM</li> <li>Notificações</li> <li>Cancelar sol</li> <li>Tipo de solicitaç</li> <li>Eyer</li> </ul> <li>Resposta automática Hoje 10:50 AM</li> <li>O status da sua solicitação foi alterado para Waiting for customer.</li> <li>Notificações</li> <li>Compartilhada contratoria do para Waiting for customer.</li> |
|----------------------------------------------------------------------------------------------------|

# 11. Quando o problema for resolvido, você receberá uma mensagem informando a tratativa e o status mudará para **Resolvido**

|       | oblema de captura                                                                |                     |                      |
|-------|----------------------------------------------------------------------------------|---------------------|----------------------|
| 6     | cliente phelcom criou essa solicitação em Hoje 10:46 AM                          | lostrar informações | Status<br>RESOLVIDO  |
| Ativi | dade                                                                             |                     | Notificações ativada |
| 0     | cliente phelcom Hoie 10:49 AM                                                    |                     | Tipo de solicitação  |
| 0     | Olá, gostaria de saber sobre a resolução do problema do meu equipamento          |                     | Eyer                 |
| 2     | Rodrigo Henrique Cabrera Hoje 10:50 AM                                           |                     | Compartilhada com    |
| 10    | olá, Dr. tudo bem? Estamos analisando o ocorrido com seu equipamento             |                     | O cliente phelcom    |
|       | Resposta automática. Hoje 10:50 AM                                               |                     |                      |
|       | O status da sua solicitação foi alterado para Waiting for customer.              |                     |                      |
| a de  | Rodrigo Henrique Cabrera Hoje 10:54 AM                                           |                     |                      |
| 6     | Realizada a atualização do aplicativo e equipamento voltou a funcionar.          |                     |                      |
| -     | Resposta automática Hoje 10:54 AM                                                |                     |                      |
|       | O status da sua solicitação foi alterado para Resolvido com a seguinte resolução | : Done.             |                      |
| 0     | Adicionar comentário                                                             |                     |                      |

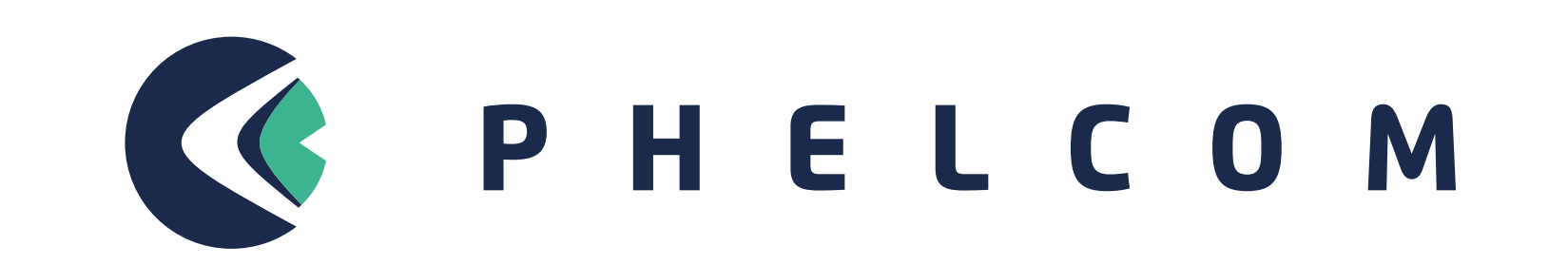

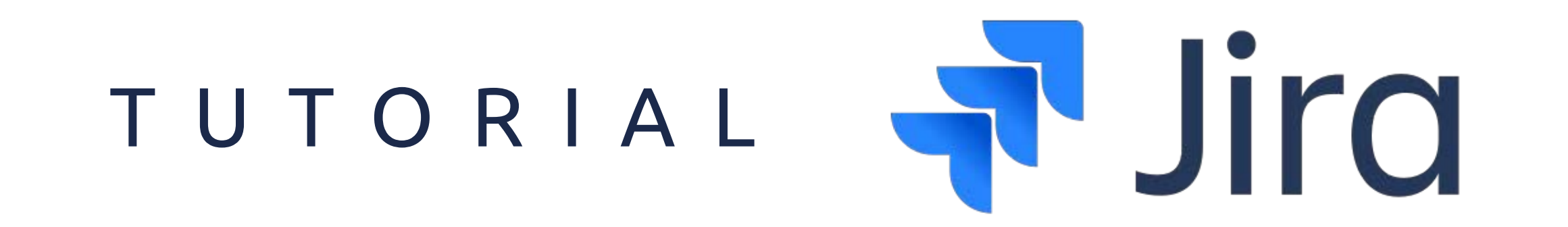